# Giddings & Lewis Motion Control Inc. Digital MMC Controller

## **Ethernet Driver**

Supported version TOP Design Studio V1.4 or higher

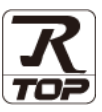

### CONTENTS

We want to thank our customers who use the Touch Operation Panel.

### 1. System configuration Page 2

Describes the devices required for connection, the setting of each device, cables, and configurable systems.

### 2. External device selection Page 3

Select a TOP model and an external device.

### **3.** TOP communication setting Page 4

Describes how to set the TOP communication.

Page 9

### **4.** External device setting

Describes how to set up communication for external devices.

### 5. Supported addresses

### Page 10

Refer to this section to check the addresses which can communicate with an external device.

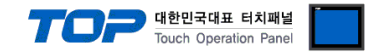

### 1. System configuration

The system configuration of TOP and "Giddings&Lewis Motion Control Inc. –Digital MMC Controller" is as follows:

| Series | CPU         | Link I/F         | Communication<br>method | System setting                                                   | Cable                      |
|--------|-------------|------------------|-------------------------|------------------------------------------------------------------|----------------------------|
| MMC    | Digital MMC | ENET Port on MMC | Ethernet<br>(UDP)       | 3. TOP communication<br>setting<br>4. External device<br>setting | Twisted pair cable*Note 1) |

\*Note 1) Twisted pair cable

- Refer to STP (Shielded Twisted Pair Cable) or UTP (Unshielded Twisted Pair Cable) Category 3, 4, 5.

- Depending on the network configuration, you can connect to components such as the hub and transceiver, and in this case, use a direct cable.

■ Connectable configuration

• 1:1 connection (one TOP and one external device) connection

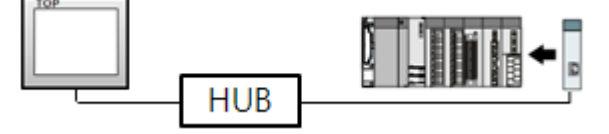

• 1:N connection (one TOP and multiple external devices) connection

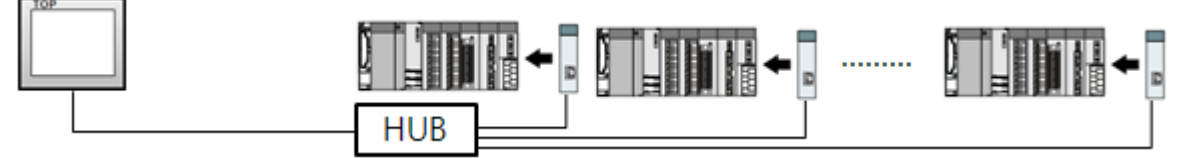

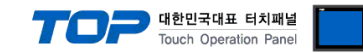

### 2. External device selection

■ Select a TOP model and a port, and then select an external device.

| Select Device                                                                                                    |                                                                                                    |                                                                                                    |                |                                                                                                    | x         |
|----------------------------------------------------------------------------------------------------|----------------------------------------------------------------------------------------------------|----------------------------------------------------------------------------------------------------|----------------|----------------------------------------------------------------------------------------------------|-----------|
| PLC select [E                                                                                                    | thernet]                                                                                                    |                                                                                                    |                |                                                                                                    |           |
| Filter : [All]                                                                                                    |                                                                                                    | ~                                                                                                    |                | Search :                                                                                                    |           |
| 2.43                                                                                                    |                                                                                                    |                                                                                                    |                | Model                                                                                                    | Vendor    |
| Vendor                                                                                                    |                                                                                                    | Model                                                                                                   |                |                                                                                                    |           |
| KDT Systems                                                                                                    |                                                                                                    | ^ 🜮 ммс                                                                                                 | Series         |                                                                                                    |           |
| RS Automation                                                                                                    |                                                                                                    |                                                                                                    |                |                                                                                                    |           |
| FATEK Automation Cor                                                                                                    | poration                                                                                                    |                                                                                                    |                |                                                                                                    |           |
| DST ROBOT                                                                                                    |                                                                                                    |                                                                                                    |                |                                                                                                    |           |
| BACnet                                                                                                    |                                                                                                    |                                                                                                    |                |                                                                                                    |           |
| SEMI Organization                                                                                                    |                                                                                                    |                                                                                                    |                |                                                                                                    |           |
| EMOTIONTEK                                                                                                    |                                                                                                    |                                                                                                    |                |                                                                                                    |           |
| FUJI Electric Co. 1 td.                                                                                                    |                                                                                                    |                                                                                                    |                |                                                                                                    |           |
| OPTICON                                                                                                    |                                                                                                    |                                                                                                    |                |                                                                                                    |           |
| DATITE                                                                                                    |                                                                                                    |                                                                                                    |                |                                                                                                    |           |
| PAILITE                                                                                                    |                                                                                                    |                                                                                                    |                |                                                                                                    |           |
| Giddings & Lewis Motion                                                                                                    | n Control                                                                                                    |                                                                                                    |                |                                                                                                    |           |
| DELTA TAU Data Syste                                                                                                    | ims                                                                                                    |                                                                                                    |                |                                                                                                    |           |
| KEYENCE Corporation                                                                                                    |                                                                                                    |                                                                                                    |                |                                                                                                    |           |
| CEYON Technology                                                                                                    |                                                                                                    | *                                                                                                    |                |                                                                                                    |           |
|                                                                                                    |                                                                                                    |                                                                                                    | Back           | 🄷 Next                                                                                                    | X Cancel  |
| Calast Davisa                                                                                                    |                                                                                                    |                                                                                                    |                |                                                                                                    | _         |
|                                                                                                    |                                                                                                    |                                                                                                    |                |                                                                                                    | ^         |
| -PLC Setting[ MMC                                                                                                    | Series ]                                                                                                    |                                                                                                    | Diad ID .      |                                                                                                    |           |
| Alias Name                                                                                                    | PLC1                                                                                                    |                                                                                                    | DIDD IP . OUTO | $\sim$                                                                                                    |           |
| Alias Name<br>Interface                                                                                                    | : PLC1                                                                                                    | ~                                                                                                    | Bind IP : Auto | ~                                                                                                    |           |
| Alias Name<br>Interface<br>Protocol                                                                                                    | : PLC1<br>: Ethernet<br>: Ethernet                                                                                                    | ~                                                                                                    | bind IP : Auto | Co                                                                                                    | mm Manual |
| Alias Name<br>Interface<br>Protocol<br>String Save Mode                                                                                                    | : PLC1<br>: Ethernet<br>: Ethernet<br>: First LH HL                                                                                                    | Change                                                                                                  | Ding 19. 1     | Co                                                                                                    | mm Manual |
| Alias Name<br>Interface<br>Protocol<br>String Save Mode                                                                                                    | :: PLC1<br>:: Ethernet<br>I: Ethernet<br>:: First LH HL                                                                                                    | Change                                                                                                  |                | Co                                                                                                    | mm Manual |
| Alias Name<br>Interface<br>Protocol<br>String Save Mode                                                                                                    | :: PLC1<br>:: Ethernet<br>I: Ethernet<br>:: First LH HL<br>CY<br>AND ~                                                                                                    | Change                                                                                                  |                | Co                                                                                                    | mm Manual |
| Alias Name<br>Interface<br>Protocol<br>String Save Mode<br>Use Redundan<br>Operate Condition : [<br>Change Condition : ]                                                                                                 | Ethernet<br>Ethernet<br>First LH HL<br>CY<br>AND V                                                                                                    | Change                                                                                                  | cond)          | Co                                                                                                    | mm Manual |
| Alias Name<br>Interface<br>Protocol<br>String Save Mode<br>Operate Condition :<br>Change Condition :                                                                                                    | Ethernet<br>Ethernet<br>First LH HL<br>CY<br>AND ~<br>TimeOut                                                                                                    | Change                                                                                                  | cond)          | Co                                                                                                    | mm Manual |
| Alias Name<br>Interface<br>Protocol<br>String Save Mode<br>Operate Condition :<br>Change Condition :                                                                                                    | Ethernet<br>Ethernet<br>Ethernet<br>First LH HL<br>Cy<br>AND ~<br>TimeOut<br>Condition                                                                                                    | Change                                                                                                  | cond)          | •••••••••••••••••••••••••••••••••••••••                                                                                                    | mm Manual |
| Alias Name<br>Interface<br>Protocol<br>String Save Mode<br>Use Redundan<br>Operate Condition : I<br>Change Condition : I<br>Primary Option<br>IP                                                                         | PLC1<br>Ethernet<br>Ethernet<br>First LH HL<br>CY<br>AND ~<br>TimeOut<br>Condition                                                                                                    | ✓     ✓     ✓     ✓     ✓     Change     5                                                              | cond)          | •                                                                                                    | mm Manual |
| Alias Name<br>Interface<br>Protocol<br>String Save Mode<br>Use Redundan<br>Operate Condition : I<br>Change Condition : I<br>Primary Option<br>IP<br>Ethernet Protocol                                                    | PLC1<br>Ethernet<br>Ethernet<br>First LH HL<br>Cy<br>AND<br>TimeOut<br>Condition<br>192                                                                                                    |                                                                                                    | cond)          | •                                                                                                    | mm Manual |
| Alias Name<br>Interface<br>Protocol<br>String Save Mode<br>Operate Condition :<br>Change Condition :<br>Primary Option<br>IP<br>Ethernet Protocol<br>Port                                                                | EPLC1       Ethernet       Ethernet       Ethernet       Ethernet       Ethernet       TimeOut       Condition       192       UDP       1025                                                                                                    |                                                                                                    | cond)          | <ul> <li>Co</li> <li>I</li> <li>I</li></ul> | mm Manual |
| Alias Name<br>Interface<br>Protocol<br>String Save Mode<br>Operate Condition :<br>Change Condition :<br>I<br>Primary Option<br>IP<br>Ethernet Protocol<br>Port<br>Timeout                                                | EPLC1     Ethernet     Ethernet     Ethernet     Ethernet     EfretLH HL     Cy     AND                                                                                                    |                                                                                                    | cond)          | Co                                                                                                    | mm Manual |
| Alias Name<br>Interface<br>Protocol<br>String Save Mode<br>Operate Condition :<br>Change Condition :<br>I<br>Primary Option<br>IP<br>Ethernet Protocol<br>Port<br>Timeout<br>Send Wait                                   | E   PLC1     Ethernet     Ethernet     Ethernet     Ethernet     TirstLHHL     O                                                                                                    |                                                                                                    | cond)          | <ul> <li>Co</li> <li>I</li> </ul>                                                                                                    | mm Manual |
| Alias Name<br>Interface<br>Protocol<br>String Save Mode<br>Operate Condition :<br>Change Condition :<br>I<br>Primary Option<br>IP<br>Ethernet Protocol<br>Port<br>Timeout<br>Send Wait<br>Baby:                          | E PLC1     Ethernet     Ethernet     Ethernet     Ethernet     TimeOut     ToreOut     ToreOut   |                                                                                                    | cond)          | <ul> <li>Co</li> <li>I</li> </ul>                                                                                                    | mm Manual |
| Alias Name<br>Interface<br>Protocol<br>String Save Mode<br>Operate Condition :<br>Change Condition :<br>Primary Option<br>IP<br>Ethernet Protocol<br>Port<br>Timeout<br>Send Wait<br>Retry                               | E PLC1     Ethernet     Ethernet     Ethernet     Ethernet     TimeOut     ToreOut     UDP     UDP     1025     E     1000     E     5     E                                                                                                    |                                                                                                    | cond)          | <ul> <li>Co</li> <li>I</li> </ul>                                                                                                    | mm Manual |
| Alias Name<br>Interface<br>Protocol<br>String Save Mode<br>Operate Condition :<br>Change Condition :<br>Primary Option<br>IP<br>Ethernet Protocol<br>Port<br>Timeout<br>Send Wait<br>Retry<br>HMI Station                | E PLC1     Ethernet     Ethernet     Ethernet     Ethernet     TimeOut     ToreOut     ToreOut   | ✓       Change       5     €       168     0       ✓     0       ✓     0       ♦     msec       ♦     ● | cond)          | Co                                                                                                    | mm Manual |
| Alias Name<br>Interface<br>Protocol<br>String Save Mode<br>Operate Condition :<br>Change Condition :<br>Primary Option<br>IP<br>Ethernet Protocol<br>Port<br>Timeout<br>Send Wait<br>Retry<br>HMI Station<br>MMC Station | E PLC1     Ethernet     Ethernet     Ethernet     Ethernet     TimeOut     ToreOut     UDP     1025     E     1000     E     5     E     0     E     0     E     0     E     0     E                                                                                                    |                                                                                                    | cond)          | Co                                                                                                    | mm Manual |
| Alias Name<br>Interface<br>Protocol<br>String Save Mode<br>Operate Condition :<br>Change Condition :<br>IP<br>Ethernet Protocol<br>Port<br>Timeout<br>Send Wait<br>Retry<br>HMI Station<br>MMC Station<br>OID CheckSum   | E PLC1     Ethernet     Ethernet     Ethernet     Ethernet     TimeOut     TomeOut     192     1025     1000     E     0     E     E     D     E     D     E     D     E     D     E     D     E     D     E     D     E     D     E     D     E     D     E     D     E     D     E     D     E     D     E     D     E     D     E     D     E     E     E |                                                                                                    | cond)          | Co                                                                                                    | mm Manual |

| Settings        |        | Contents                                                         |                                                                                                    |                                 |  |  |
|-----------------|--------|------------------------------------------------------------------|----------------------------------------------------------------------------------------------------|---------------------------------|--|--|
| ТОР             | Model  | Check the TOP display and process to select the touch model.     |                                                                                                    |                                 |  |  |
| External device | Vendor | Select the vendor of the externa<br>Choose "Giddings & Lewis Mot | 2                                                                                                    |                                 |  |  |
|                 | PLC    | Select the external device to be connected to the TOP.           |                                                                                                    |                                 |  |  |
|                 |        | Model                                                            | Interface                                                                                                    | Protocol                        |  |  |
|                 |        | MMC Series                                                       | Ethernet                                                                                                    | Ethernet                        |  |  |
|                 |        | Please check the system config<br>connect is a model whose syste | guration in Chapter 1 to see if the see if the see if the see if the see if the see if the see it is the see if the see it is the see it is the see it is the see it is the see it is the see it is the see it is the second set of the second second s | the external device you want to |  |  |

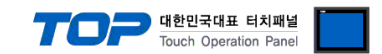

### 3. TOP communication setting

The communication can be set in TOP Design Studio or TOP main menu. The communication should be set in the same way as that of the external device.

### 3.1 Communication setting in TOP Design Studio

#### (1) Communication interface setting

■ [Project > Project Property > TOP Setting] → [Project Option > "Use HMI Setup" Check > Edit > Ethernet]

- Set the TOP communication interface in TOP Design Studio.

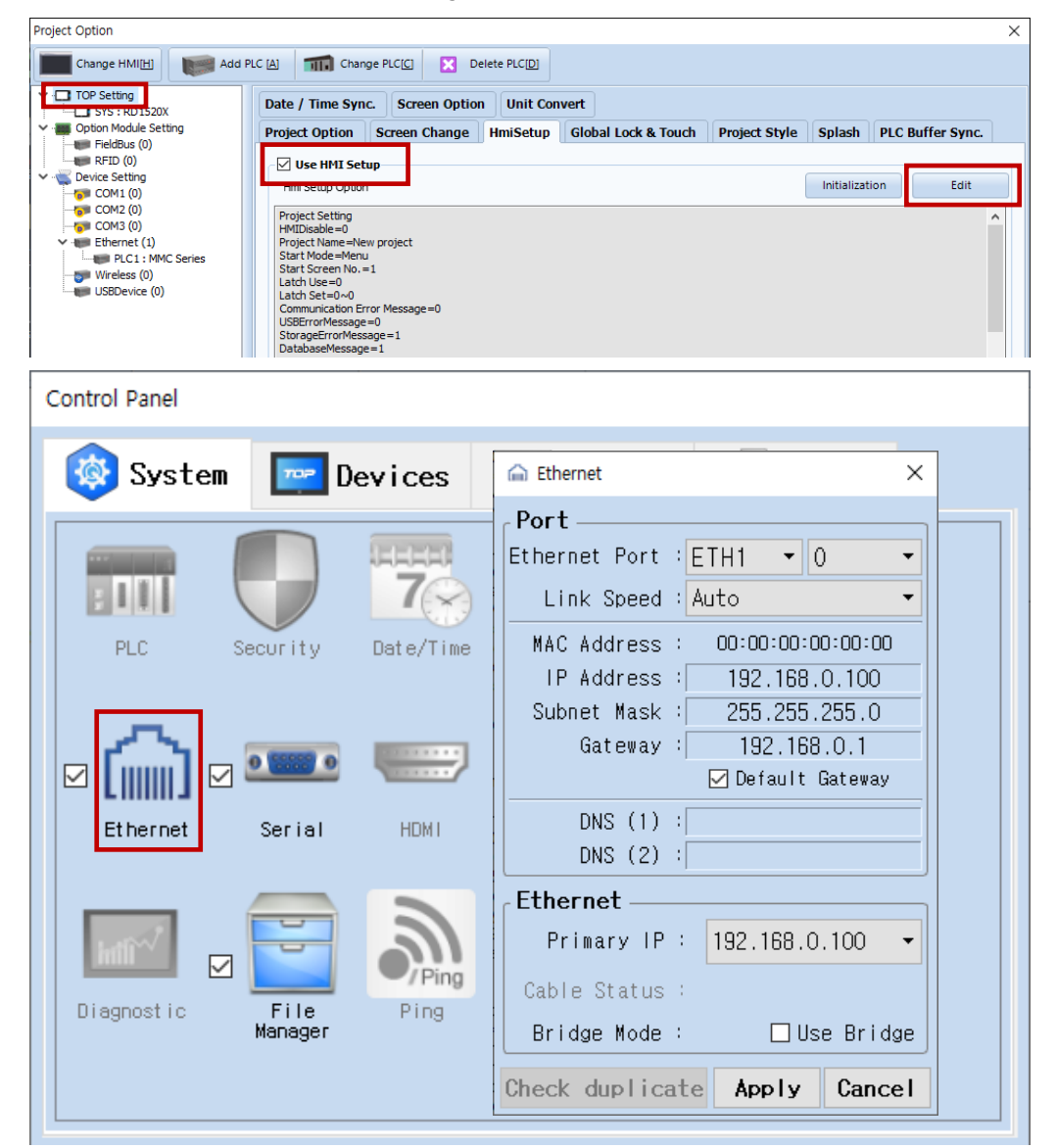

| Items                      | ТОР           | External device | Remarks |
|----------------------------|---------------|-----------------|---------|
| IP Address*Note 1) Note 2) | 192.168.0.100 | 192.168.0.50    |         |
| Subnet Mask                | 255.255.255.0 | 255.255.255.0   |         |
| Gateway                    | 192.168.0.1   | 192.168.0.1     |         |

\*Note 1) The network addresses of the TOP and the external device (the first three digits of the IP, <u>192</u>. <u>168</u>. <u>0</u>. 0) should match.

\*Note 2) Do not use duplicate IP addresses over the same network.

\* The above settings are examples recommended by the company.

| Items       | Description                                                      |
|-------------|------------------------------------------------------------------|
| IP Address  | Set an IP address to be used by the TOP to use over the network. |
| Subnet Mask | Enter the subnet mask of the network.                            |
| Gateway     | Enter the gateway of the network.                                |

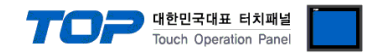

#### (2) Communication option setting

- [ Project > Project Property > PLC Settings > ETHERNET > "PLC1 : MMC Series"]
  - Set the options of the Digital MMC Controller Ethernet communication driver in TOP Design Studio.

| Project Option                                                                                                    |       | ×                      |
|----------------------------------------------------------------------------------------------------|-------|------------------------|
| Change HMI[H] Add PLC [A] The Change PLC[C] Change PLC[D]                                                                                                    |       |                        |
| PLC Setting MMC Series ]<br>and Primery Option<br>Primery Option PLC Setting MMC Series ]<br>Alas Name : PLC1 met<br>Protocol : Ethernet<br>Protocol : Ethernet<br>Protocol : Ethernet<br>Protocol : Ethernet<br>Protocol : Ethernet<br>Protocol : Ethernet<br>Protocol : Ethernet<br>Protocol : Ethernet<br>Protocol : Ethernet<br>Primary Option<br>Primary Option<br>Primary Opt | Con   | nt Address<br>m Manual |
|                                                                                                    | Apply | Close                  |

| Items             | Settings                                                                             | Remarks               |
|-------------------|--------------------------------------------------------------------------------------|-----------------------|
| Interface         | Select "Ethernet".                                                                   | Refer to "2. External |
| Protocol          | Select "Ethernet".                                                                   | device selection".    |
| IP                | Enter the IP address of the external device.                                         |                       |
| Ethernet Protocol | Select the Ethernet protocol between the TOP and an external device.                 |                       |
| TimeOut (ms)      | Set the time for the TOP to wait for a response from an external device.             |                       |
| SendWait (ms)     | Set the waiting time between TOP's receiving a response from an external device and  |                       |
|                   | sending the next command request.                                                    |                       |
| HMI Station       | Enter the TOP prefix number.                                                         |                       |
| MMC Station       | Enter the external device prefix number.                                             |                       |
| MMC Port          | Enter the Ethernet communication port number of the external device.                 |                       |
| OID CheckSum      | OID CheckSum Required information for communication between external device and TOP. |                       |
|                   | The *.oid file is automatically entered when imported.                               | Fixed                 |

\*\*The Digital MMC Ethernet communication driver imports and creates the \*.oid file exported by the Digital MMC program. For a detailed explanation, please reference **[5. Supported addresses].** 

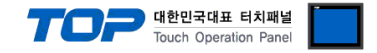

### 3.2. Communication setting in TOP

\* This is a setting method when "Use HMI Setup" in the setting items in "3.1 TOP Design Studio" is not checked.

■ Touch the top of the TOP screen and drag it down. Touch "EXIT" in the pop-up window to go to the main screen.

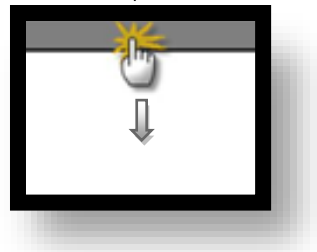

#### (1) Communication interface setting

■ [Main Screen > Control Panel > Ethernet]

|                    | \$           | Et;                                                                         | iernet                                                                    | ×                    |                  | ×            |       |
|--------------------|--------------|-----------------------------------------------------------------------------|---------------------------------------------------------------------------|----------------------|------------------|--------------|-------|
| Run                | 🔯 System     | Port<br>Ethernet Port :                                                     | ETH1 ↓ 0                                                                  | ·                    | Option           |              |       |
| VNC<br>Viewer      |              | Link Speed :<br>MAC Address :<br>IP Address :<br>Subnet Mask :<br>Gateway : | Auto<br>00: 15: 1D: 00: 00<br>192.168.0.10<br>255.255.255.<br>192.168.0.1 | • 00<br>0<br>0       | Sound            |              |       |
|                    | Ethernet     | DNS (1) : [<br>DNS (2) : [                                                  | Derault Gatev                                                             | way                  | WI-FI            |              |       |
| Screen<br>shot     | Diagnostic M | Ethernet<br>Primary IP :<br>Cable Status :<br>Bridge Mode :                 | 192.168.0.100<br>ETH1 Not conne<br>Use Bri                                | 0 •<br>ected<br>idge | MRAM<br>Analysis |              |       |
|                    | [System]     | Check duplicate                                                             | Apply Car                                                                 | ncel                 | Close            |              |       |
| Toprx – Toprx08005 | 5            |                                                                             |                                                                           |                      | A 2021-0         | 09-01 10:59: | 08 AM |

| Items                      | ТОР           | External device | Remarks |
|----------------------------|---------------|-----------------|---------|
| IP Address*Note 1) Note 2) | 192.168.0.100 | 192.168.0.50    |         |
| Subnet Mask                | 255.255.255.0 | 255.255.255.0   |         |
| Gateway                    | 192.168.0.1   | 192.168.0.1     |         |

\*Note 1) The network addresses of the TOP and the external device (the first three digits of the IP, <u>192</u>. <u>168</u>. <u>0</u>. 0) should match.

\*Note 2) Do not use duplicate IP addresses over the same network.

 $\ast$  The above settings are  $\underline{examples}$  recommended by the company.

| Items       | Description                                                      |
|-------------|------------------------------------------------------------------|
| IP Address  | Set an IP address to be used by the TOP to use over the network. |
| Subnet Mask | Enter the subnet mask of the network.                            |
| Gateway     | Enter the gateway of the network.                                |

#### (2) Communication option setting

#### External device connection manual for TOP Design Studio

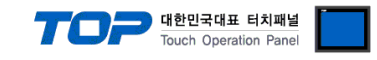

| 💛   🔞 System | Driver(ETH) | PLC1(MMC Series) - |             |
|--------------|-------------|--------------------|-------------|
| Run          | Interface   | Ethernet 🔹         | <u> </u>    |
|              | Protocol    | Ethernet 🔹         |             |
| PLC          | s Bind IP   | Auto               |             |
|              | IP          | 192 168 0 50 0     |             |
| iewer C      | Ethernet    | UDP -              |             |
|              | Port        | 1025 🖨             |             |
|              | Timeout     | 300 🜩 msec         |             |
|              | Send Wait   | 0 🖨 msec           |             |
| hot          | Retry       | 5                  |             |
| Diagnostic   | HMI Stati   | 0                  |             |
|              | MMC Stati   | 0                  | •           |
| [System]     | Diagnostic  | Ping Test          | Apply Cance |
|              |             | C                  |             |

| Items             | Settings                                                                            | Remarks               |
|-------------------|-------------------------------------------------------------------------------------|-----------------------|
| Interface         | Select "Ethernet".                                                                  | Refer to "2. External |
| Protocol          | Select "Ethernet".                                                                  | device selection".    |
| IP                | Enter the IP address of the external device.                                        |                       |
| Ethernet Protocol | Select the Ethernet protocol between the TOP and an external device.                |                       |
| TimeOut (ms)      | Set the time for the TOP to wait for a response from an external device.            |                       |
| SendWait (ms)     | Set the waiting time between TOP's receiving a response from an external device and |                       |
|                   | sending the next command request.                                                   |                       |
| HMI Station       | Enter the TOP prefix number.                                                        |                       |
| MMC Station       | Enter the external device prefix number.                                            |                       |
| MMC Port          | Enter the Ethernet communication port number of the external device.                |                       |
| OID CheckSum      | Required information for communication between external device and TOP.             | Fixed                 |
|                   | The *.oid file is automatically entered when imported.                              | Fixed                 |

"The Digital MMC Ethernet communication driver imports and creates the \*.oid file exported by the Digital MMC program. For a detailed explanation, please reference **[5. Supported addresses]**.

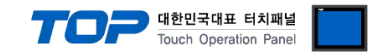

### **3.3 Communication diagnostics**

■ Check the interface setting status between the TOP and an external device.

- Touch the top of the TOP screen and drag it down. Touch "EXIT" in the pop-up window to go to the main screen.
- Check if the ETH port settings you want to use in [Control Panel > Ethernet] are the same as those of the external device.
- Diagnosis of whether the port communication is normal or not
- Touch "Communication diagnostics" in [Control Panel > PLC].
- The Diagnostics dialog box pops up on the screen and determines the diagnostic status.

| ОК             | Communication setting normal                                                                             |
|----------------|----------------------------------------------------------------------------------------------------|
| Time Out Error | Communication setting abnormal                                                                           |
|                | - Check the cable, TOP, and external device setting status. (Reference: Communication diagnostics sheet) |

Communication diagnostics sheet

- If there is a problem with the communication connection with an external terminal, please check the settings in the sheet below.

| Items           | Contents                              |                              | Check |                         | Remarks                                                                              |
|-----------------|---------------------------------------|------------------------------|-------|-------------------------|--------------------------------------------------------------------------------------|
| System          | How to connect the sys                | stem                         | OK    | NG                      | 1 Custom configuration                                                               |
| configuration   | Connection cable name                 | OK                           | NG    | 1. System configuration |                                                                                      |
| TOP             | Version information                   |                              | OK    | NG                      |                                                                                      |
|                 | Port in use                           |                              | OK    | NG                      |                                                                                      |
|                 | Driver name                           |                              | OK    | NG                      |                                                                                      |
|                 | Other detailed settings               |                              | OK    | NG                      |                                                                                      |
|                 | Relative prefix                       | Project setting              | OK    | NG                      | 2. External device selection                                                         |
|                 |                                       | Communication<br>diagnostics | ОК    | NG                      | 3. Communication setting                                                             |
|                 | Ethernet port setting                 | IP Address                   | OK    | NG                      |                                                                                      |
|                 |                                       | Subnet Mask                  | OK    | NG                      |                                                                                      |
|                 |                                       | Gateway                      | OK    | NG                      |                                                                                      |
| External device | ernal device CPU name                 |                              | OK    | NG                      |                                                                                      |
|                 | Communication port name (module name) |                              |       | NG                      |                                                                                      |
|                 | Protocol (mode)                       | ОК                           | NG    |                         |                                                                                      |
|                 | Setup Prefix                          |                              | OK    | NG                      | 4 External device setting                                                            |
|                 | Other detailed settings               |                              | OK    | NG                      | 4. External device setting                                                           |
|                 | Ethernet port setting                 | IP Address                   | OK    | NG                      |                                                                                      |
|                 |                                       | Subnet Mask                  | OK    | NG                      |                                                                                      |
|                 |                                       | Gateway                      | OK    | NG                      |                                                                                      |
|                 | Check address range                   |                              | ОК    | NG                      | 5. Supported addresses<br>(For details, please refer to the PLC<br>vendor's manual.) |

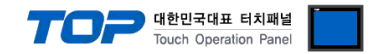

### 4. External device setting

Set using Digital MMC Software "PicPro" for communication setup. For detailed setup instructions, see the User's Manual in the Digital MMC Controller. When setup is complete, download the settings with the appropriate equipment.

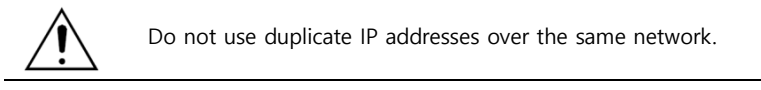

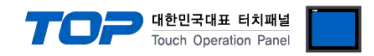

### 5. Supported addresses

TOP Giddings&Lewis Digital MMC Controller Ethernet communication driver imports and creates the MMC's \*.oid file.

Step 1. [ Project > Project Property > PLC Settings > ETHERNET > "PLC1 : MMC Series > Import Address" ]

| TOP Setting       | PLC Setting[ MMC Series ]                |         |
|-------------------|------------------------------------------|---------|
| Device Setting    | Alias Name : PLC1 Bind IP : Auto         |         |
| COM1 (0)          | Interface : Ethernet                     | Address |
| COM2 (0)          | Protocol + Ethernet                      |         |
| PLC1 : MMC Series | Chine Cause Market                       | Manual  |
|                   | String Save Mode : Inist Lin HL Change   |         |
|                   | Use Redundancy                           |         |
|                   | Operate Condition : AND V                |         |
|                   | Change Condition : TimeOut 5 \$ (Second) |         |
|                   | Condition Edit                           |         |
|                   |                                          |         |
|                   | Primary Option                           |         |
|                   | IP 192 💭 168 💭 0 💭 50 💭                  |         |
|                   | Ethernet Protocol UDP V                  |         |
|                   | Port 1025                                |         |
|                   | Timeout 300 msec                         |         |
|                   | Send Wait 0 msec                         |         |
|                   | Retry c                                  |         |
|                   |                                          |         |
|                   | HMI Station 0                            |         |
|                   | MMC Station 0                            |         |
|                   | OID CheckSum                             |         |
|                   |                                          |         |

Step 2. Click "Import File" and choose \*.oid file, then click "Check Validate" to import used object information from MMC.

| Import MMC Address                  | -         |                                |
|-------------------------------------|-----------|--------------------------------|
| Import File                         |           | Keyword Search Data Type ALL • |
| Select / Unselect Delete Error Data | Delete    | Check Validate                 |
| Name                                | Data Type | Comment                        |
| ADD_FR_LENGTH                       | BOOL      | Address:926                    |
| ADD_RE_LENGTH                       | BOOL      | Address:928                    |
| ALARM(0)                            | BOOL      | Address:1027                   |
| ALARM(1)                            | BOOL      | Address:1028                   |
| ALARM(10)                           | BOOL      | Address:1037                   |
| ALARM(11)                           | BOOL      | Address:1038                   |
| ALARM(12)                           | BOOL      | Address:1039                   |
| ALARM(13)                           | BOOL      | Address:1040                   |
| ALARM(14)                           | BOOL      | Address:1041                   |
| ALARM(15)                           | BOOL      | Address:1042                   |
| ALARM(16)                           | BOOL      | Address:1043                   |
| ALARM(17)                           | BOOL      | Address:1044                   |
| ALARM(18)                           | BOOL      | Address:1045                   |
| ALARM(19)                           | BOOL      | Address:1046                   |
| ALARM(2)                            | BOOL      | Address:1029                   |
| ALARM(20)                           | BOOL      | Address:1047                   |
| ALARM(21)                           | BOOL      | Address:1048                   |
| ALARM(22)                           | BOOL      | Address:1049                   |
| ALARM(23)                           | BOOL      | Address:1050                   |
| ALARM(24)                           | BOOL      | Address:1051                   |
| ALARM(25)                           | BOOL      | Address:1052                   |
| ALARM(26)                           | BOOL      | Address: 1053                  |
| ALARM(27)                           | BOOL      | Address:1054                   |
| ALARM(28)                           | BOOL      | Address:1055                   |
| ALARM(29)                           | BOOL      | Address:1056                   |
| ALARM(3)                            | BOOL      | Address:1030                   |
| ALARM(30)                           | BOOL      | Address:1057                   |
| ALARM(31)                           | BOOL      | Address:1058                   |
|                                     |           | Close                          |

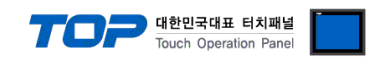

\* TOP Giddings&Lewis Digital MMC Ethernet communication driver supported data types are as follows.

| Numeric | Size   | Bitwise | Size   | Time | Size   |
|---------|--------|---------|--------|------|--------|
| SINT    | 1 Byte | BOOL    | 1 Byte | TIME | 4 Byte |
| INT     | 2 Byte | BYTE    | 1 Byte |      |        |
| DINT    | 4 Byte | WORD    | 2 Byte |      |        |
| USINT   | 1 Byte | DWORD   | 4 Byte |      |        |
| UINT    | 2 Byte |         |        |      |        |
| UDINT   | 4 Byte |         |        |      |        |
| REAL    | 4 Byte |         |        |      |        |